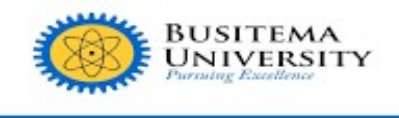

## DIRECTORATE OF INFORMATION AND COMMUNICATIONS TECHNOLOGY AND SERVICES

## HOW TO SEARCH FOR PAYMENT THAT IS NOT REFLECTING

Login in to your students portal as usual. Make sure that you have the PRN that you used to pay the money. Then follow the steps as indicated in the screenshot below

| Contraction Contraction   | INVOICE PAYMENTS D FEES DEPOSITS O CHECK PRN STATUS                     | C RELOAD |
|---------------------------|-------------------------------------------------------------------------|----------|
| 01 GENERATE PRN           | CHECK PAYMENT REFERENCE NUMBER STATUS                                   |          |
| FINANCE CLEARANCE         | 3 - Click on 'CHECK PRN STATUS'                                         |          |
|                           | PAYMENT REFERENCE NUMBER: Enter Payment Reference Number Q CHECK STATUS |          |
| ∠ ENROLLMENT & REGISTRA ∨ |                                                                         |          |
| PAYMENTS                  | 4 - Enter valid PRN and Submit                                          |          |
| MY BILLS/INVOICES         | 1 - Click on PAYMENTS                                                   |          |
| MY TRANSACTIONS           |                                                                         |          |
| MIGRATED TRANSACTIONS     | C 2 - Select 'MY TRANSACTIONS'                                          |          |
| S MY STUDENT LEDGER       |                                                                         |          |
| I MY FEES STRUCTURE       |                                                                         |          |
| MY PROGRAMME Y            |                                                                         |          |
| ı SERVICES v              |                                                                         |          |
| A BIO DATA                |                                                                         |          |
| ACADEMIC CALENDAR         |                                                                         | ٥        |